## 0.1 Introducción

#### Home del Prontuario:

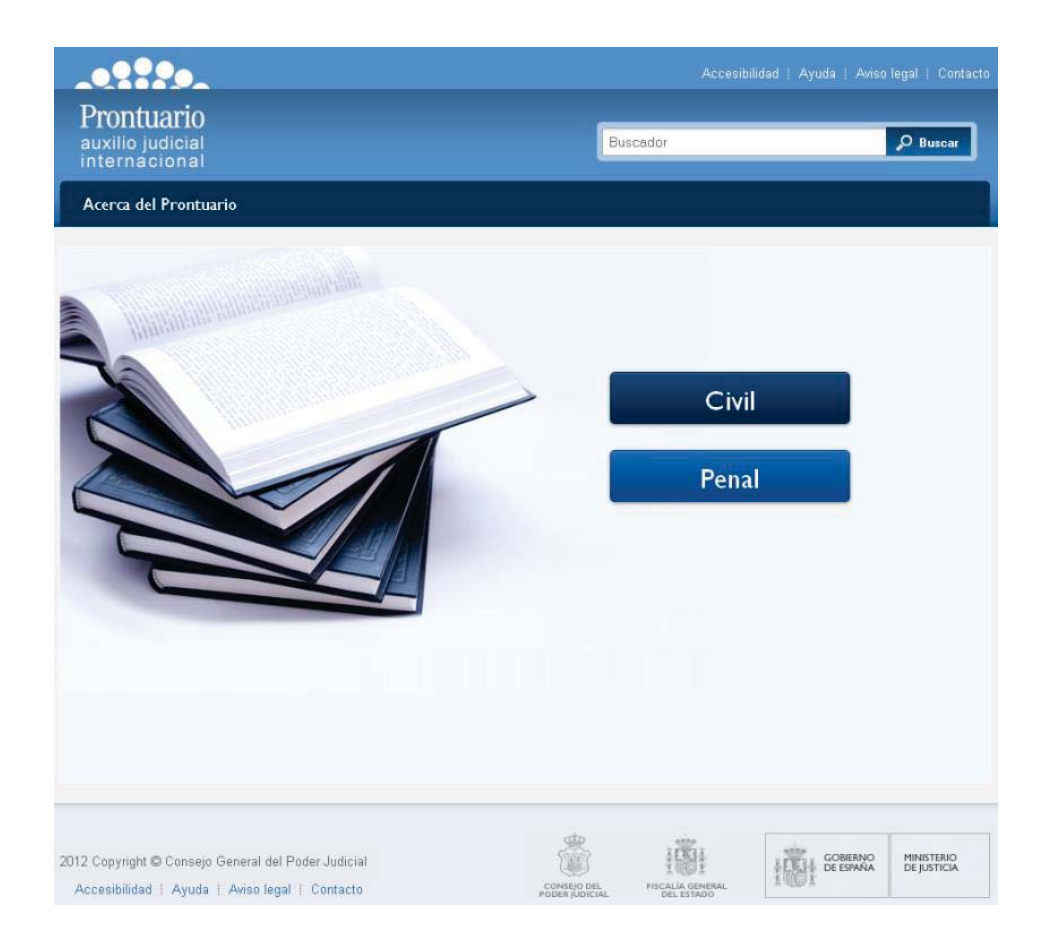

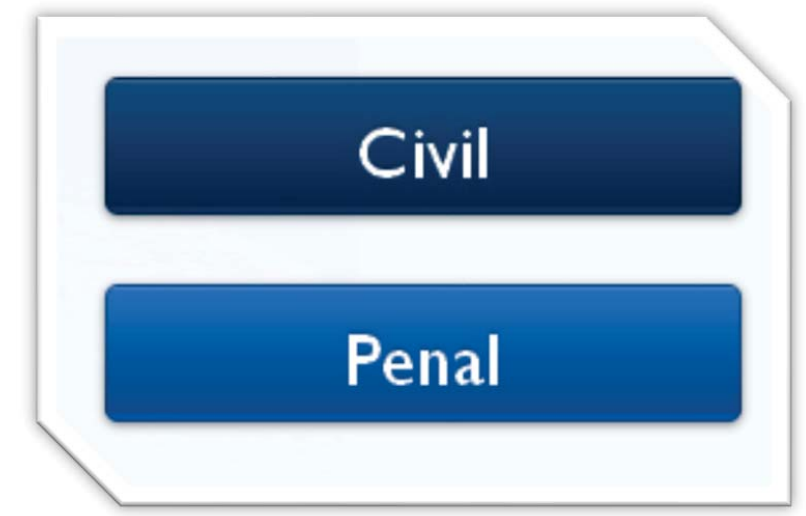

 La home permitirá seleccionar si se quiere trabajar con el Prontuario Civil o el Penal.

Seleccione un país o territorio

Seleccione una opción

País o territorio:

Elige una materia

Ley aplicable

Submateria

Estado civil y familia

Afinar búsqueda (opcional)

Materia

#### 0.2 Consulta Civil

- Formulario de búsqueda. Muestra un formulario con diferentes opciones para poder localizar la información de interés del usuario, junto con una breve ayuda sobre su funcionamiento.
- Funcionamiento: El usuario podrá realizar la búsqueda indicando el país o territorio, o bien la materia de la cual quiere obtener la información. Posteriormente podrá afinar la búsqueda indicando el ámbito y el tipo de instrumento a consultar.

V

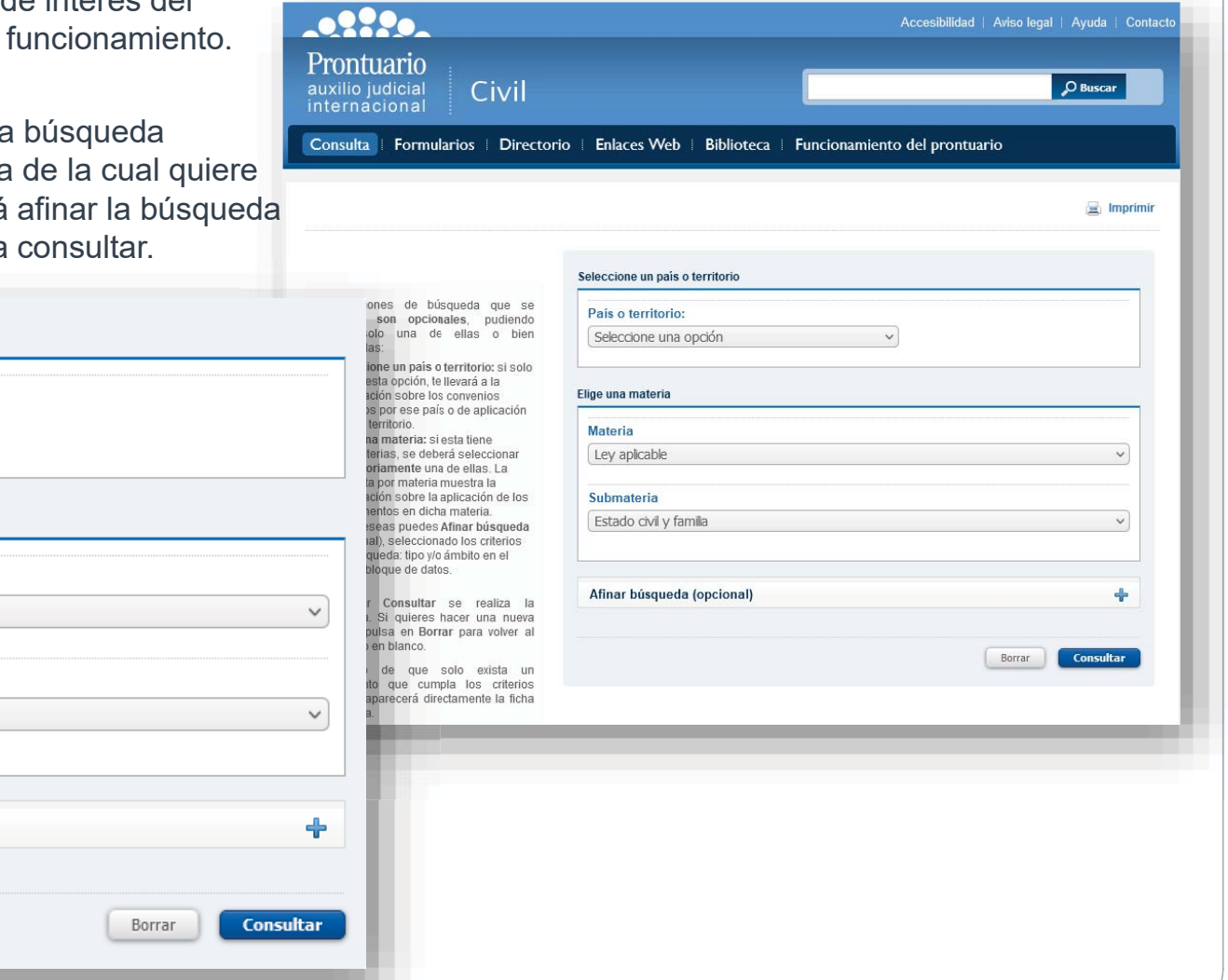

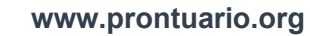

# 0.3 Consulta Civil

Seleccione un país o territorio

Seleccione una opción

País o territorio:

Elige una materia

Ley aplicable

Submateria

Estado civil y familia

Materia

> El formulario de consulta:

V

- Campos de búsqueda. Se corresponderán con campos de información de los instrumentos:
  - País o territorio
    - Materia
    - Tipo

•

•

•

V

- Ámbito de aplicación
  - Campos obligatorios (al menos uno deberá de estar seleccionado)
  - Campos opcionales

| Afinar búsqueda (opcional) |  |
|----------------------------|--|
|                            |  |

Afinar búsqueda (opcional) Borrar Cons Tipo Mutilateral Ámbito Todos

# 0.4 Consulta Civil

#### Resultados de búsqueda

|                                               | Resultados                                                                                                    |
|-----------------------------------------------|----------------------------------------------------------------------------------------------------|
| Seleccione un país o territorio               | Accesibilidad   Aviso legal Ayuda<br>Unión Europea:                                                                                                    |
| País o territorio:<br>Seleccione una opción → | 10<br>ial Civil<br>→ Pasca<br>ial Directorio   Enlaces Web   Biblioteca   Funcionamiento del prontuario<br>→ Reglamento (UE) 2016/1103 del Consejo, de 24 de junio de 2016, por el que se establece una<br>cooperación reforzada en el ámbito de la competencia, la ley aplicable, el reconocimiento y la<br>ejecución de resoluciones en materia de regímenes económicos matrimoniales                                                                                                    |
| Elige una materia                             | <ul> <li>Reglamento (UE) 2016/1104 del Consejo de 24 de junio de 2016 por el que se establece una cooperación reforzada en el ámbito de la competencia. La ley aplicable, el reconocimiento y la ejecución de resoluciones en materia de efectos patrimoniales de las uniones registradas</li> <li>Resultados</li> <li>Reglamento UE nº 1259/2010 del Consejo, de 20 de diciembre de 2010, por el que se establece una el ámbito del consejo, de 20 de diciembre de 2010, por el que se establece una el ámbito del consejo.</li> </ul>                                                                                                    |
| Materia<br>Ley aplicable                      | Unión Europes: • Bagdiamento (UE) 2015/1103 del Consejo. de 24 de junio de 2016, por el que se establece una socioperación retorizada en el ambito de la ley aplicable al divorció y a la separación judicial • Reglamento (CE) 4/2009 de 18 de diciembre de 2008, relativo a la competencia, la ley aplicable, el reconocimiento y la ejecución de las resoluciones y la cooperación en materia de obligaciones de alimentos                                                                                                    |
| Submateria<br>Estado civil y familia v        | <ul> <li>ejecución de resoluciones en materia de efectos patrinoniales de las unionales registradas</li> <li>Reglamento UE nº 1259/2010 del Consejo. de 20 de diciembre de 2010. por el ues aestalento judicial</li> <li>Reglamento JE nº 1259/2010 del Longenzación reforzada en el diciembre de 2008. relativo a la separación judicial</li> <li>Reglamento JE nº 1259/2010 del las resoluciones y la cooperación en materia de obligaciones</li> <li>Bilateral:</li> <li>Bilateral:</li> </ul>                                                                                                    |
| Afinar búsqueda (opcional) 🚽                  | da (opcional) + • Convenio sobre conflictos de leves en materia de alimentos para menores y reconocimiento y ejecución de deciciones y transacciones judiciales relativas a alimentos entre el Reino de Espa República Oriental del Uruguay, hecho en Montevideo el 4 de noviembre de 1987 Conferencia de La Haya: • Protocolo XXXIX de la Haya, de 23 de noviembre de 2007, sobre la Ley Aplicable a las Obligaciones Alimenticias                                                                                                    |
| Borrar Consultar                              | Alimenticias  Convenio de la Haya de 19 de Octubre de 1996 relativo a la competencia, la lev aplicable, el reconocimiento, la elecución y la conpetencia, la lev aplicable, el reconocimiento, la elecución y la conpetencia, la leva aplicable, el reconocimiento, la elecución y la conpetencia, la leva aplicable, el reconocimiento, la elecución y la conpetencia, la leva aplicable, el reconocimiento, la elecución y la conpetencia, la leva aplicable, el reconocimiento, la elecución y la conpetencia, la leva aplicable, el reconocimiento, la elecución y la conpetencia, la leva aplicable, el reconocimiento, la elecución y la conpetencia, la leva aplicable, el reconocimiento, la elecución y la conpetencia, la leva aplicable, el reconocimiento, la elecución y la conpetencia, la elecución y la conpetencia, la elecución y la conpetencia, la elecución y la conpetencia, la elecución y la conpetencia, la elecución y la conpetencia, la elecución y la conpetencia |

- Se muestra un formulario con los datos introducidos en la consulta para permitir al usuario que redefina la búsqueda si lo considera oportuno.
- > Tras realizar la consulta, los resultados se muestran agrupados en:
  - 1º- Unión Europea
  - 2º- Bilaterales
  - > 3º- Conferencia de la Haya
  - 4º- Otros organismos

### 0.5 Consulta Penal

Formulario de búsqueda. El formulario de búsqueda se visualiza integrado en la misma pantalla en la que se muestran los resultados de la consulta, donde aparecerá en un primer lugar una pequeña ayuda en vez de la lista de resultados.

|                                                      |                                                                                                    | Seleccione un país o territorio | ≻       | Campos de búsqueda. Se                                                    |
|------------------------------------------------------|----------------------------------------------------------------------------------------------------|---------------------------------|---------|---------------------------------------------------------------------------|
| Prontuario<br>auxilio judicial<br>internacional Pena |                                                                                                    | País o territorio:              | L       | corresponden con campos de<br>información relativa a los<br>instrumentos: |
| Consulta   Formularios   Asiste                      | encia   Enlaces web   Biblioteca   Funcionamiento d                                                                                                    | Elige una materia               |         | <ul> <li>País o territorio</li> <li>Materia</li> </ul>                    |
|                                                      |                                                                                                    | Materia                         |         | Ambito                                                                    |
| Seleccione un pais o territorio                      | Los tres elementos de búsqueda que se muestran son opcie                                                                                                    | Auxilio judicial en general 🗸 🗸 |         |                                                                           |
| País o territorio:                                   | Seleccione un país o un territorio: si solo eliges esta op                                                                                                    |                                 | $\succ$ | Para lanzar la búsqueda, como                                             |
| Alemania                                             | convenios firmados por ese país o de aplicación en ese terr<br>• Elige una materia: si esta tiene submaterias, se deberá s                                                         | Submateria                      |         | mínimo se deberá seleccionar                                              |
| Elige una materia                                    | <ul> <li>A consulta nor materia muestra la información sobre la apl</li> <li>Ámbito de la consulta: si solo se elige esta opción mostrar<br/>en los diferentes ámbitos.</li> </ul> | Actos de investigación 🗸 🗸      |         | uno de los campos.                                                        |
| Materia                                              | Al pulsar Consultar se realiza la búsqueda. Si quieres hace                                                                                                    |                                 |         |                                                                           |
| Auxilio judicial en general                          | volver al formulario en blanco.<br>En caso de que solo exista un convenio que cumpla los criter                                                                                    | Ámhito                          |         |                                                                           |
| Submateria                                           | descriptiva.                                                                                                    | Ambito                          |         |                                                                           |
| Actos de investigación 🗸                             |                                                                                                    | Ámbito:                         |         |                                                                           |
| Ámbito                                               |                                                                                                    | Seleccione una opción 🗸 🗸       |         |                                                                           |
| Ámbito:                                              |                                                                                                    |                                 |         |                                                                           |
| Seleccione una opción v                              |                                                                                                    |                                 |         |                                                                           |
| Borrar Consultar                                     |                                                                                                    |                                 |         |                                                                           |
|                                                      |                                                                                                    |                                 |         |                                                                           |

#### 0.6 **Consulta Penal**

#### Resultados de búsqueda

| Seleccione un país o territorio          | Resultados                                                                                                    |                                                                                                    |
|------------------------------------------|----------------------------------------------------------------------------------------------------|----------------------------------------------------------------------------------------------------|
| País o territorio:                       | Unión Europea:                                                                                                    | Ámbito "Bilaterales", sin elegir país:                                                                                                    |
| Alemania                                 | Directiva 2014/41/CE del Parlamento Europeo y del Consejo, de 3 de abril de 2014, relativa a la     orden europea de investigación en materia penal                                                                                                    | Resultados                                                                                                    |
| Elige una materia                        | <u>Convenio Europeo relativo a la asistencia judicial en materia penal entre los Estados miembros de la Unión, hecho en Bruselas el 29 de mayo de 2000</u>                                                                                                    | Arabia Saudi:                                                                                                    |
| Materia<br>Auxílio judicial en general V | <ul> <li>Convenio establecido sobre la base de la letra c) del apartado 2 del artículo K.3 del Tratado de la Unión<br/>Europea relativo a la lucha contra los actos de corrupción en los que estén implicados funcionarios de<br/>las Comunidades Europeas o de los Estados Miembros de la Unión Europea, hecho en Bruselas, el 26</li> </ul> | <u>Convenio de traslado de personas condenadas a penas privativas de libertad entre el Reino de Arabia</u><br>Saudí y el Reino de España, hecho «ad referéndum» en Jeddah el 27 de mayo de 2008                                                                                                |
| Submateria<br>Actos de investigación     | de mayo de 1997<br>• <u>Convenio de Aplicación del Acuerdo de Schengen de 14 de junio de 1985 relativo a la supresión</u><br>gradual de controles en las fronteras comunes, firmado en Schengen el 19 de junio de 1990                                                                                                    | Argelia: <ul> <li>Convenio relativo a la extradición entre la República Argelina Democrática y Popular y el Reino de España, hecho en Argel el 12 de diciembre de 2006</li> <li>Convenio Bilateral relativo a la asistencia judicial en materia penal entre el Reino de España y la</li> </ul> |
|                                          | Consejo de Europa:                                                                                                    | República Argelina Democrática y Popular, firmado en Madrid, el 7 de octubre de 2002                                                                                                    |
| Ámbito                                   | <ul> <li>Segundo protocolo adicional al Convenio Europeo de asistencia judicial en materia penal, hecho en<br/>Estrasburgo el 8 de noviembre de 2001</li> <li>Convenio Europeo de asistencia judicial en materia penal, hecho en Estrasburgo el 20 de abril de 1959</li> </ul>                                                                | Argentina:<br>• <u>Canje de notas de 12 y 20 de febrero de 1991, constitutivo de Acuerdo entre España y la República</u><br><u>Argentina, sobre el desarrollo del Tratado de 3 de marzo de 1987 de extradición y asistencia judicial en</u><br>materia penal hispano-argentino                 |
| Seleccione una opcion V                  | Otros organismos:                                                                                                    | <ul> <li>Tratado sobre traslado de condenados entre el Reino de España y la República Argentina, hecho en<br/>Buenos Aires el 29 de octubre de 1987</li> </ul>                                                                                                    |
| Borrar Consultar                         | <u>Convención de las Naciones Unidas contra la corrupción, hecha en Nueva York el 31 de octubre de</u><br>2003                                                                                                    | <ul> <li>Tratado de extradición y asistencia judicial internacional entre el Reino de España y Argentina, firmado<br/>en Buenos Aires el 3 de marzo de 1987</li> </ul>                                                                                                    |
|                                          | Convenio de las Naciones Unidas contra la delincuencia organizada transnacional, hecho en Nueva<br>York el 15 de noviembre de 2000 y firmado en Palermo el 13 de diciembre de 2000                                                                                                    | Australia: <ul> <li>Tratado de asistencia mutua en materia penal entre el Reino de España y Australia, hecho en Madrid</li> </ul>                                                                                                    |
|                                          | <u>Convenio internacional de Naciones Unidas para la represión de la financiación del terrorismo, hecho</u>                                                                                                    | <u>el 3 de julio de 1989</u><br>• Tratado de extradición entre el Beino de Esnaña y Australia, firmado en Madrid el 22 de abril de 1987                                                                                                    |

- Se mantiene el formulario con los datos introducidos y se sustituye el texto de ayuda por los resultados obtenidos.
  - La agrupación de los resultados en Penal es :  $\geq$ 
    - 1º- Unión Europea  $\geq$
    - 2º- Bilaterales  $\triangleright$
    - 3º- Consejo de Europa  $\succ$
    - 4º- Otros organismos

RM

Dentro del ámbito de la Unión Europea, este icono señala las fichas derivadas de los instrumentos de reconocimiento mutuo.

Si uno de los criterios de búsqueda es el ámbito "Bilaterales" y no se  $\geq$ especifica ningún país, los resultados se muestran agrupados por países.

# 0.7 Consulta Civil y Penal

#### Fichas de matérias aplicadas a instrumentos o fichas de instrumentos.

| Seleccione un país o territorio | ≻ | Si se selecciona una materia, los resultados mostrarán                     |
|---------------------------------|---|----------------------------------------------------------------------------|
| País o territorio:              |   | un listado de fichas con información sobre la aplicación                   |
| Seleccione una opción V         |   | de cada uno de los instrumentos en la materia que se<br>haya seleccionado. |
| Elige una materia               |   | Si no se selecciona ninguna materia, el listado de                         |
| Materia                         |   | resultados únicamente llevará a la información sobre los                   |
| Auxilio judicial en general 🗸 🗸 |   | instrumentos.                                                              |
| Submateria                      |   |                                                                            |
| Actos de investigación 🗸        |   |                                                                            |
| £                               |   |                                                                            |
| Ambito                          |   |                                                                            |
| Ámbito:                         |   |                                                                            |
| Seleccione una opción V         |   |                                                                            |
| Borrar Consultar                | L |                                                                            |
|                                 |   |                                                                            |
| Búsqueda Penal                  |   |                                                                            |

| País o territorio:         |   |
|----------------------------|---|
| Seleccione una opción      | ~ |
| ige una materia            |   |
| Materia                    |   |
| Ley aplicable              | ~ |
| Submateria                 |   |
| Estado civil y familia     | ~ |
| Afinar búsqueda (opcional) |   |
| Annar busqueua (opeional)  | T |
|                            |   |